## Verslag bijeenkomst 20 maart 2024.

- 1. Bespreking verslag februari 2024
- 2. Via <u>www.bloggen.be/ggab</u> zijn we op zoek gegaan naar de bijlagen , behorend bij het verslag. Er waren problemen bij het openen van de bestanden, vandaar een afwijkend programma dat niet altijd rimpelloos verliep.

Werkwijze :

- a) Open de browser chrome (of een andere browser)
- **b)** Typ in de zoekbalk : <u>www.bloggen.be/ggab</u>, druk op ga.
- c) Klik op Verslag 62ste bijeenkomst.pdf
- d) Druk 2 seconden op <u>Verslag 62ste bijeenkomst.pdf</u> Je krijgt onderstaand scherm

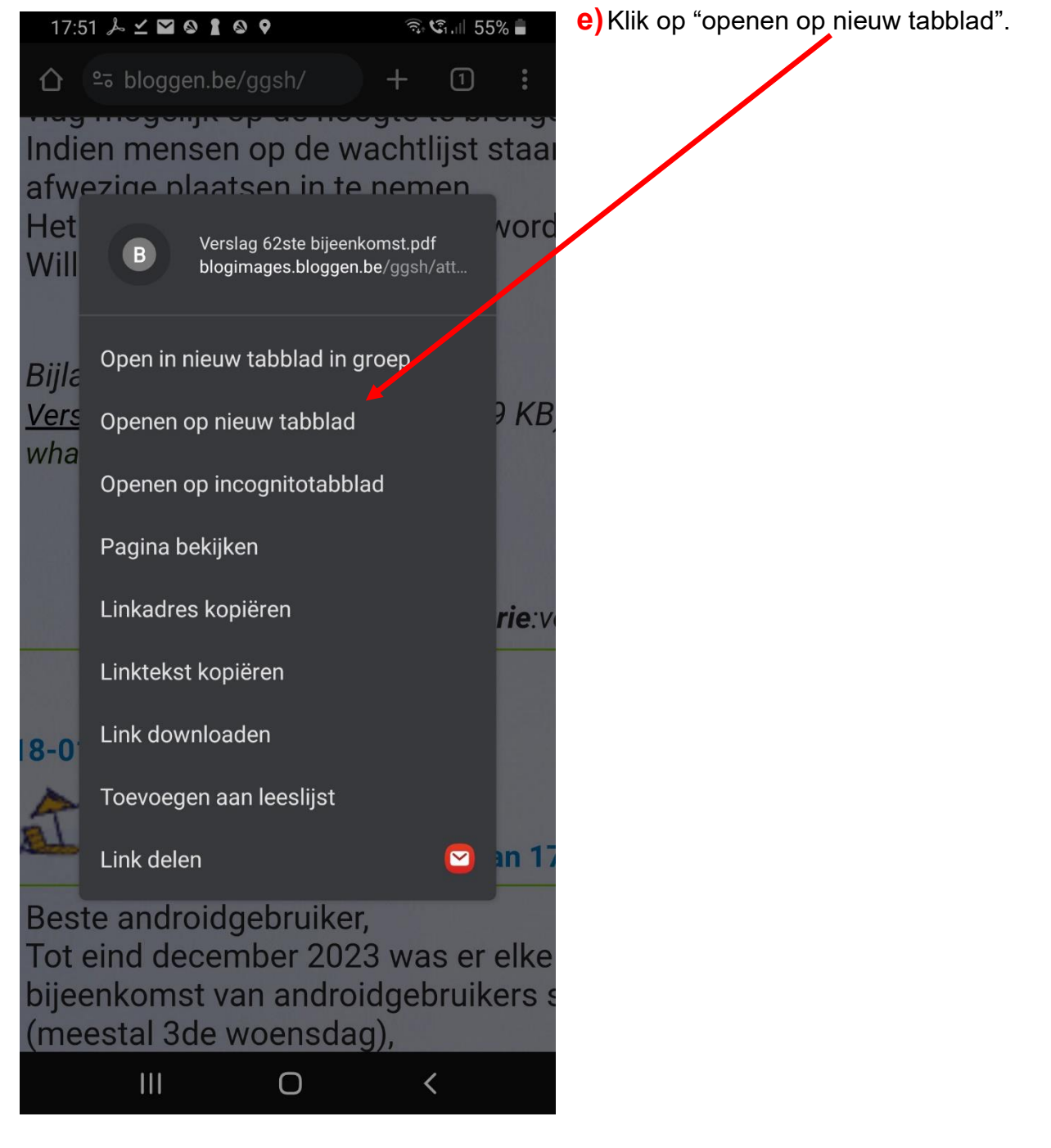

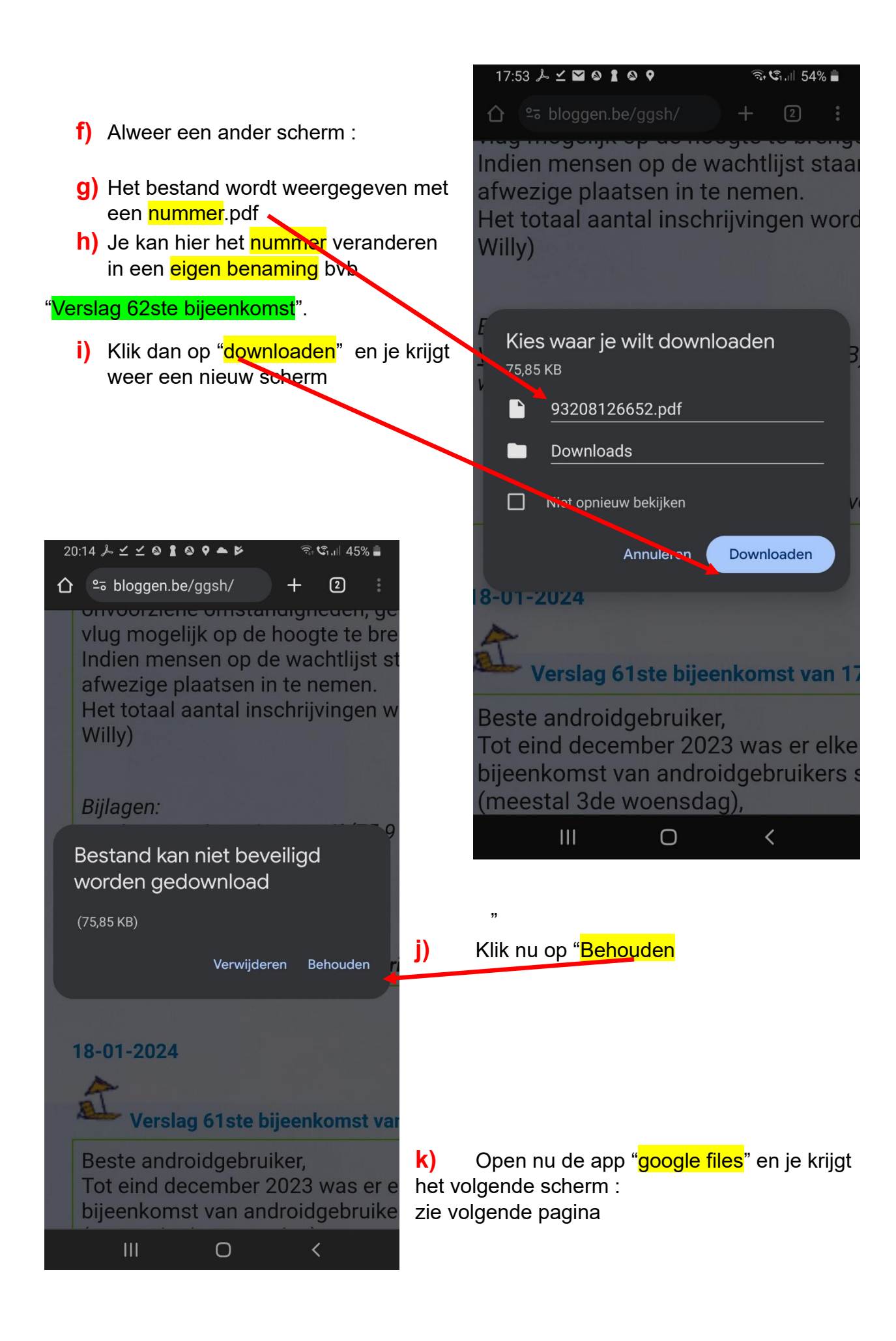

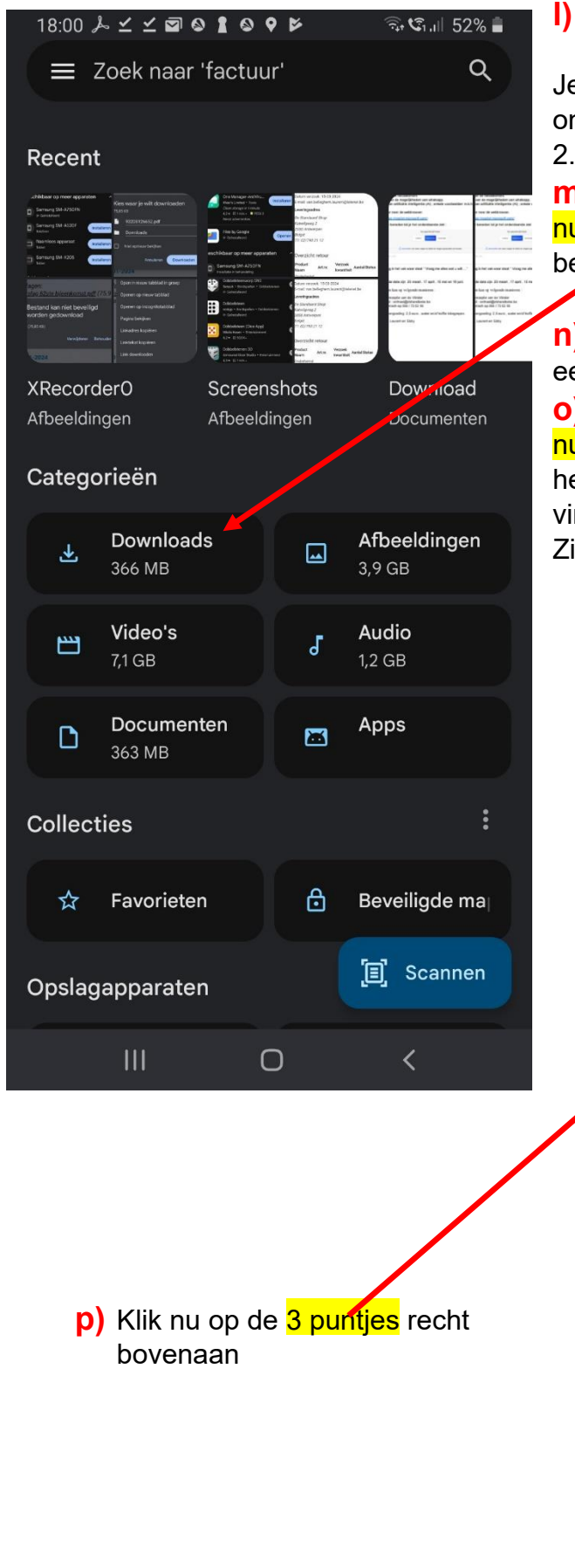

Klik nu in categorieën op "downloads"

Je moet dan het bestand daar terugvinden onder <mark>de naam</mark> die je gegeven hebt op pagina 2.

**m)** Heb je de naam niet verandert en het nummer onveranderd gelaten dan vind je dit bestand order "nummer.pdf"

**n)** Je kan nu ook dit nummer vervangen door een veelzeggende naam :

**o)** Druk 2 seconden op het bestand met het nummer, di bestand is dan geselecteerd (het heeft een blauwe achtergrond en er staat een vinkje in een cirkel rechts van het bestand) Zie hiervoor pagina 4.

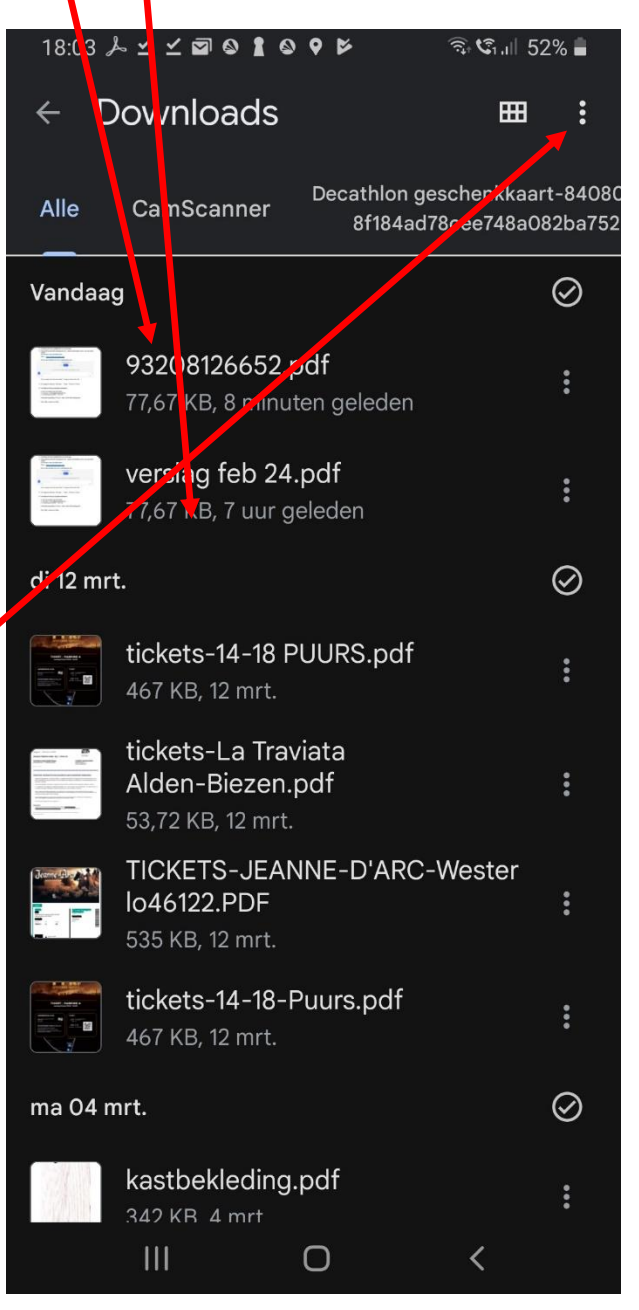

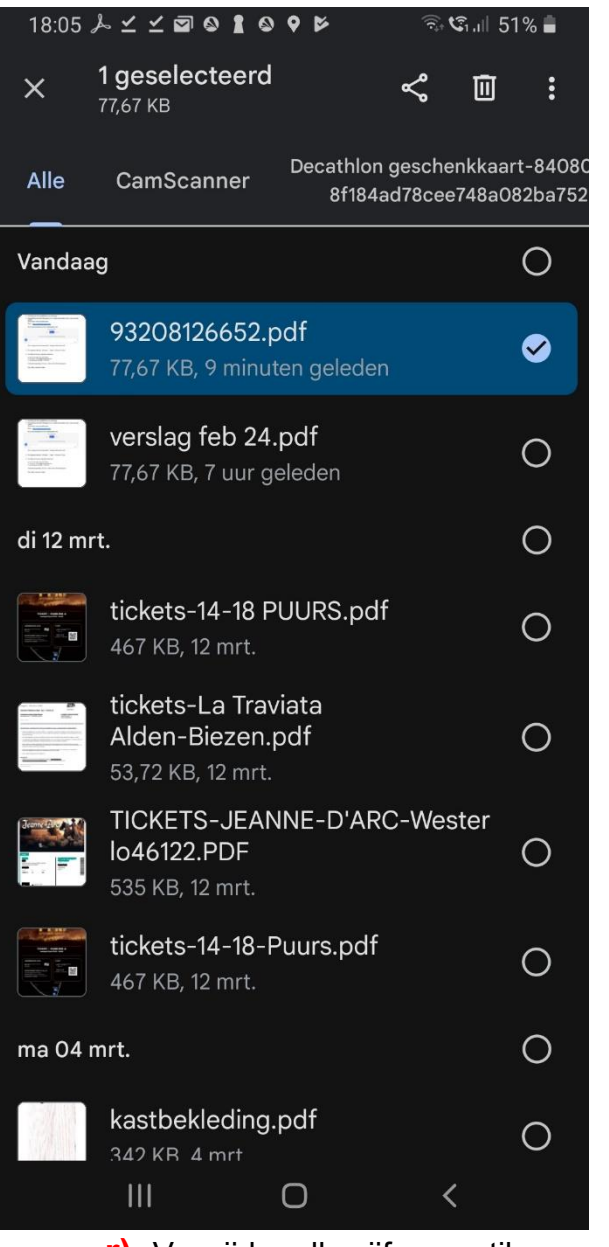

 verwijder alle cijfers en tik nu een veelzeggende naam in (bvb : verslag feb 2024) en klik dan nog eens op "OK".

18:06 🍌 🗹 🗹 🖬 🛇 🛔 👂 🗭 🕬 🙃 🕼 .।|| 51% 💼 1 ges × Alles selecteren 77,67 K Openen met Cam Alle Verplaatsen naar Vandaag Kopiëren naar 932( Naam wijzigen vers Toevoegen aan favorieten Naar beveiligde map verplaatsen di 12 mrt. Back-up maken in Google Drive ticke 467 k Bestandsinformatie tickets-La traviata Alden-Biezen.pdf Ο 53,72 KB, 12 mrt. TICKETS-JEANNE-D'ARC-Wester lo46122.PDF Ο 535 KB, 12 mrt. tickets-14-18-Puurs.pdf О 467 KB, 12 mrt. ma 04 mrt.  $\bigcirc$ kastbekleding.pdf  $\bigcirc$ 342 KR 4 mrt Ο <

En daarna op "naam wijzigen"

q)

- 3. Hoe een bestand verwijderen uit downloads (of uit om het even welke map)?
- a) Klik op de map "downloads" na opening van de app google files.

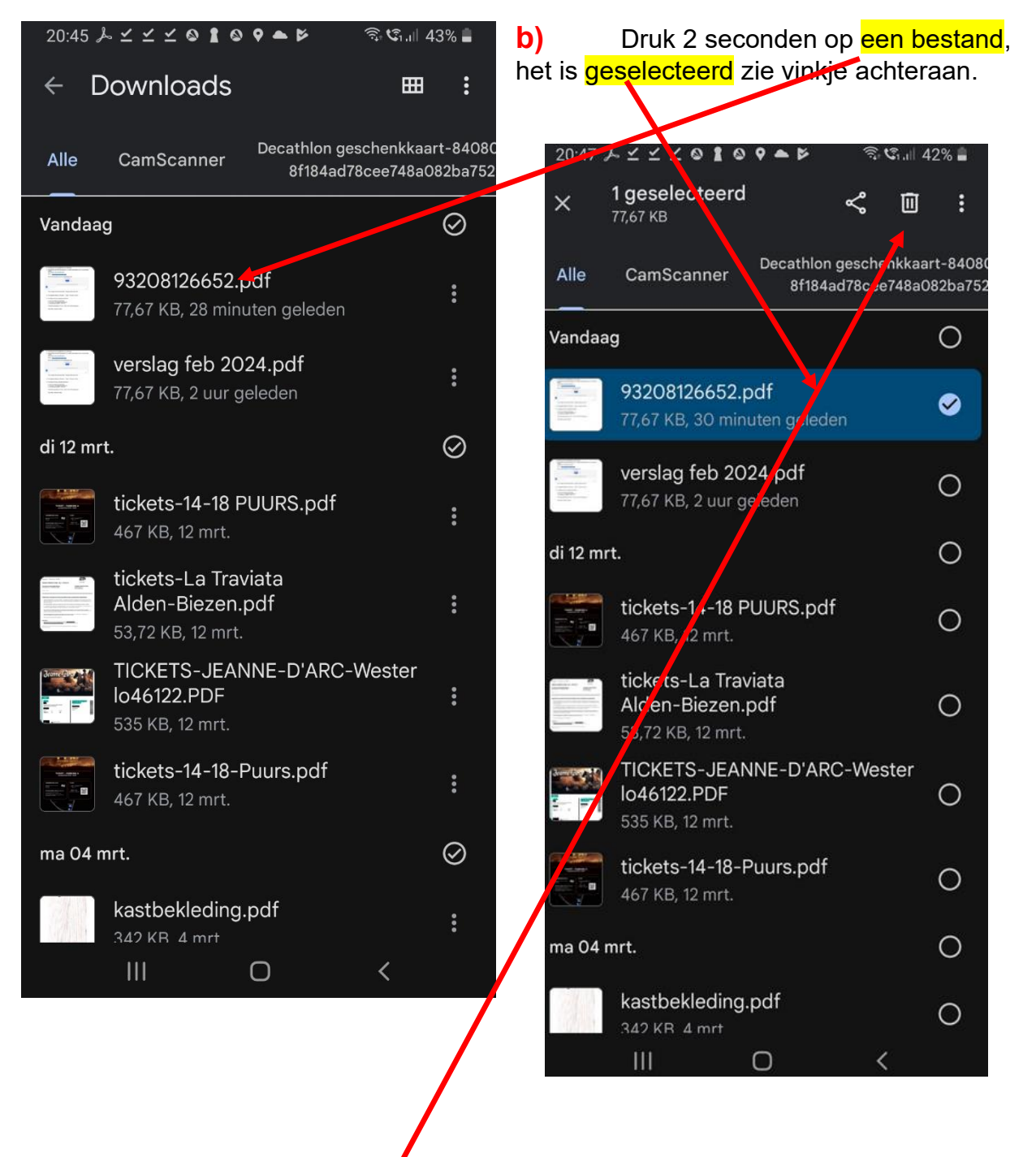

bovenaan staat er een " vuilbakje ". Klik erop en je krijgt volgend scherm (zie pagina 6).

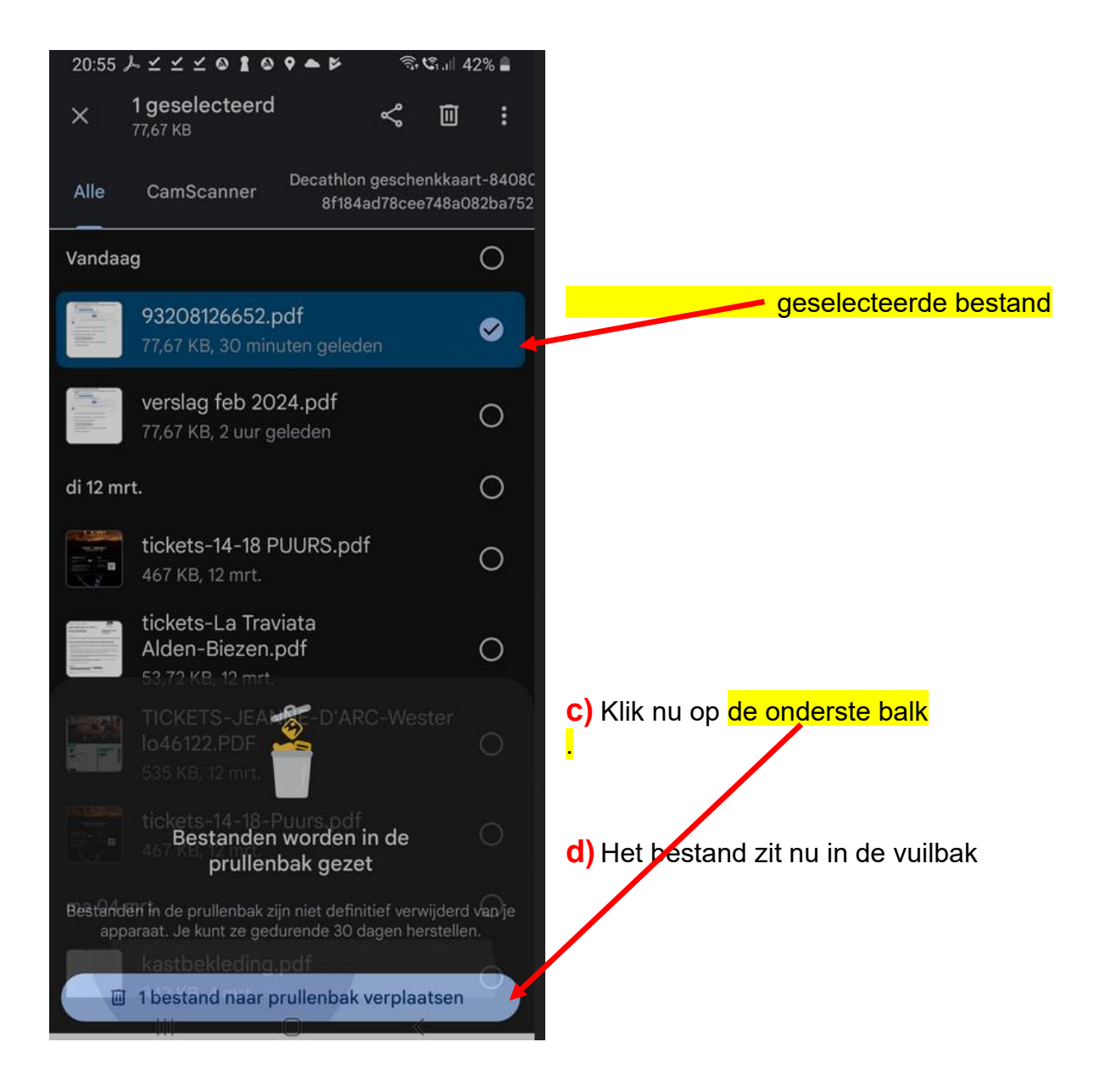

## 4. Installeren van de app Google files

Om dit allemaal te kunnen doen moeten we weten waar we de gedownloade bestanden kunnen terugvinden. Dit is mogelijk door de app "Google files " te installeren.

- a) Zorg dat onderaan "apps" actief is
- b) Open hiervoor de play store.
- c) Tik in het zoekvak : "google files"
- d) Zoek naar de app met onderstaand logo

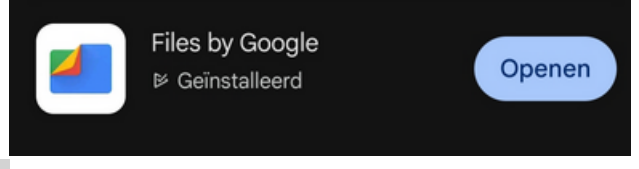

e) Klik dan op installeren en volg de instructies.

Let op : Ik werk met een Samsung toestel. Er kunnen andere menu's en benamingen voorkomen bij andere merken of op samsung toestellen die recenter of ouder zijn dan mijn toestel.

Het is beter om de bestanden van de blog <u>www.bloggen.be/AGGB</u> te openen op een computer of een laptop. Je moet enkel naar de website gaan en de bijlage aanklikken. Normaal moet de bijlage openen

## 5. <u>Wat ook altijd goed is voor starters is het volgende:</u>

https://www.mediawijs.be/nl/digiwatte

OF

https://www.vrt.be/vrtmax/a-z/schermtijd/

In de afleveringen van 'Schermtijd', die telkens ongeveer 10 minuten duren, krijg je steeds enkele digitale tips. Die gaan niet alleen over phishing, maar ook over andere thema's zoals online tweedehandsverkoop, van thuis uit werken of smartphoneverslaving.

Infomagazine dat mensen helpt om de digitale kloof te overbruggen.

ledere Dinsdag en Donderdag om 17h55' op VRT1.

Nu Donderdag 21/03 : Nr. 16 v/d 44 sessies. Eerste jaargang.

Aansluitend werd de film "Hacking" getoond op vraag van de aanwezigen.

## Veel succes.

- 6. Nog enkele mededelingen
  - a) de volgende data zijn 17 april , 15 mei en 19 juni.
  - **b)** Inschrijven kan op volgende manieren :
    - a. aan de receptie van de Vlinder
    - b. via email : onthaal@zbharelbeke.be
    - c. of telefonisch op 056 / 73 53 90  $\,$

Onkostenvergoeding: 2,5 euro, water en/of koffie inbegrepen.

Filip, Eddy, Laurent .